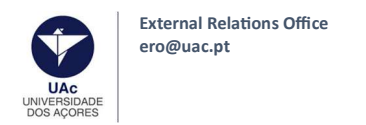

# University of the Azores (UAc)

**External Relations Office** 

**Incoming Students** 

# TUTORIAL FOR THE ONLINE APPLICATION IN INFORESTUDANTE

March 2023

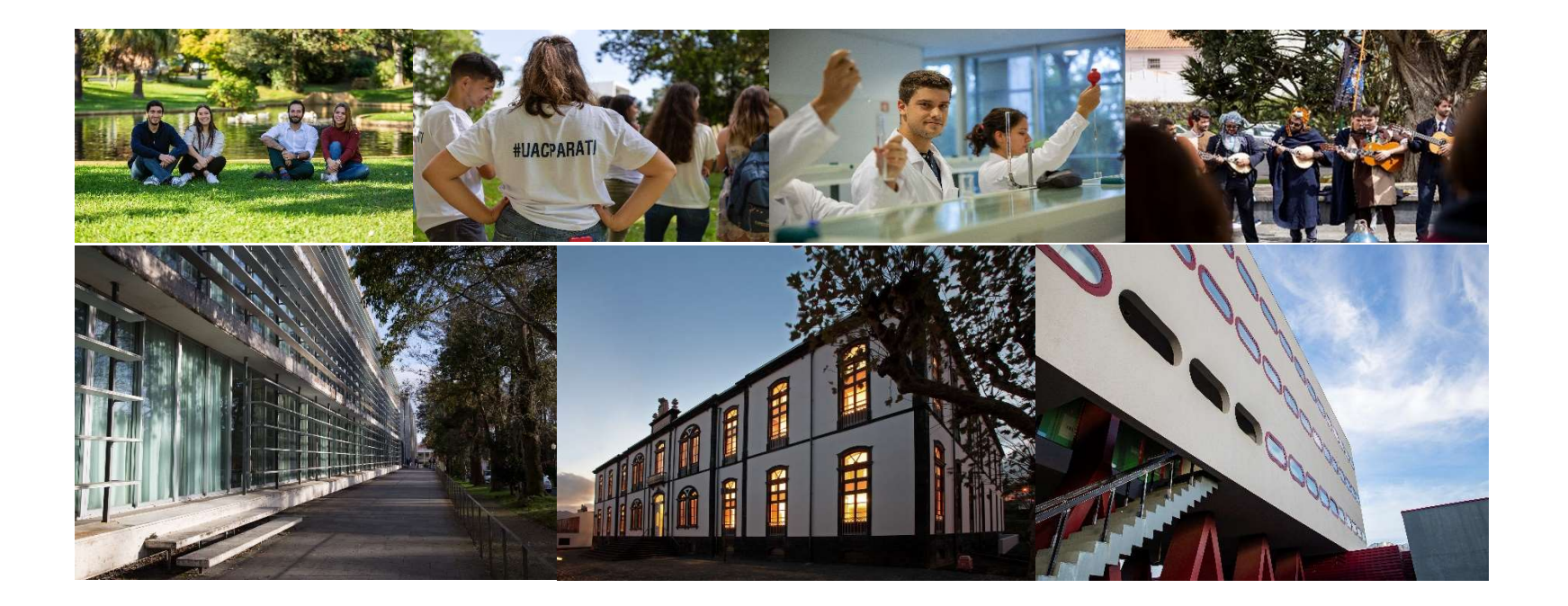

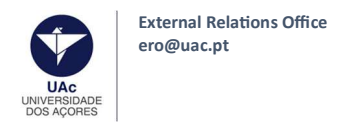

If you have never been a student at UAc, you must create your student account on our platform, Inforestudante (here).

Click on Register and click the Apply button, below "Mobility Program"

Mobility Program

Apply

You can use this place to apply to University of the

Azores in the ambit of mobility programs.

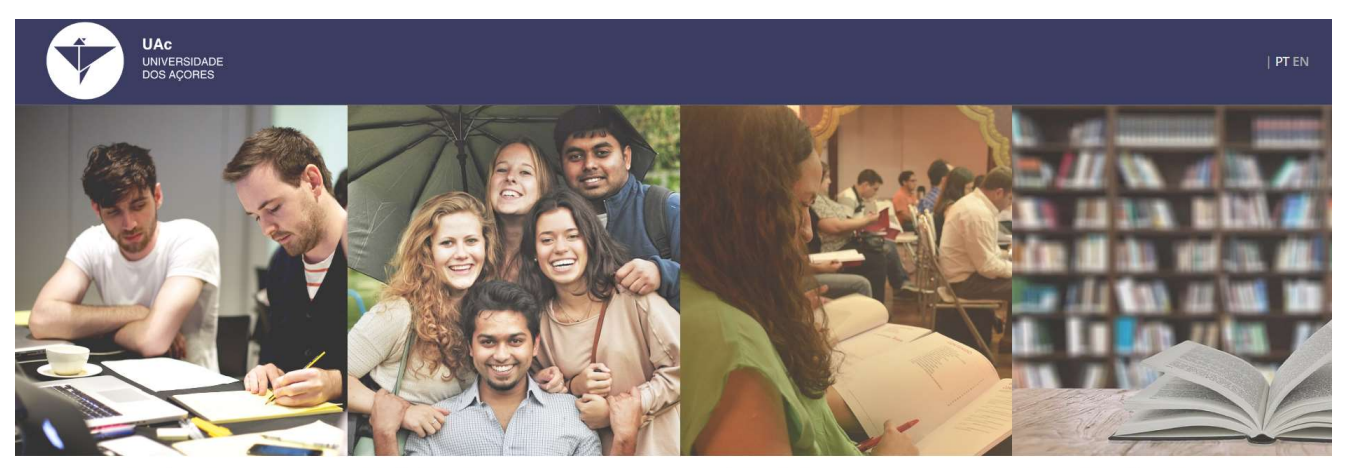

#### Degree Application

- Applications for international students (1st Cycle Studies and Integrated Masters);
- Applications to 2<sup>nd</sup> and 3<sup>rd</sup> Cycles (Maction)
- Ph. D courses);
- Change of Course, Re-admission and
- Special Qualifications for access t

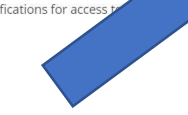

Isolated Courses

You can use this place to apply to University of the Azores in the ambit of isolated courses.

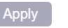

Non-Student Request

Access to specific services such as registration in competitions for special tenders over 23 and prerequirement or aptitude tests for local contests.

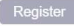

Page 2 | 20

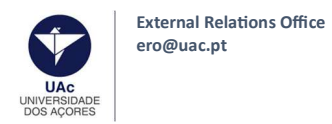

- 1. You should register with your personal data. Do not change the Registry check button;
- 2. Insert your full name: birth names first and surnames / family names after (Ex: Maria Stone);
- 3. Click Register;

# On-line Registry - University of the Azores

| * register       * registering: The will allow us to redirect you to the correct menus:       • registering: * registering: * registering                                                                                                    |                              |                                                                                                    |                                                                                                    |
|----------------------------------------------------------------------------------------------------|------------------------------|----------------------------------------------------------------------------------------------------|----------------------------------------------------------------------------------------------------|
| *Complete Name<br>Nationality:<br>*Type of identif. Document:<br>*Issue Country:<br>*Issue Country:<br>*Identification Number:<br>Date of validity:<br>Cet new security code:<br>Bigg1<br>Cet new security code:<br>*Get a audio version of the security code:<br>*Eremail:<br>Will be used as the primary tool for communication.<br>*Required fields:<br>*Required fields:<br>*Required field:<br>*Required field:                                                                                                    | * Registry:                  | Please indicate why you are registering. This will allow us to redirect you to the correct menus:<br>Applications under a mobility program<br>Course Application<br>Isolated Disciplines Applications<br>Non-Student Request | If you need help do not<br>hesitate to contact our<br>services:<br>Contact Information of<br>University of the Azores |
| *Nationality:<br>*Type of Identif. Document:<br>*Issue Country:<br>*Issue Country:<br>*Identification Number:<br>Date of validity:<br>Cent new security code<br>Get a audio version of the security code<br>*Security Code:<br>There all characters displayed in the image.<br>*Issue displayed in the image.<br>*Required fields                                                                                                    | * Complete Name:             |                                                                                                    |                                                                                                    |
| * Type of identif. Document:<br>* issue Country:<br>* identification Number:<br>Date of validity:<br>Security Code:<br>* Get new security code<br>• Get a audio version of the security code<br>• Get a audio version of the security code<br>* security Code:<br>Teter all characters displayed in the image.<br>* Email:<br>Will be used as the primary tool for communication.                                                                                                    | * Nationality :              | v                                                                                                    |                                                                                                    |
| * issue Country:<br>* identification Number:<br>Date of validity:<br>Country:<br>Country:<br>Cou | * Type of Identif. Document: | ~                                                                                                    |                                                                                                    |
| * Identification Number:   Date of validity:   @ dd=mm*yyyy   Security Code:   @ Get a audio version of the security code   * Security Code:   @ Get a audio version of the security code   * Security Code:   Enter all characters displayed in the image.   * E-mail:   Will be used as the primary tool for communication.                                                                                                    | * Issue Country:             | ✓                                                                                                    |                                                                                                    |
| Date of validity:     Security Code:     Bkg14   C Get new security code        If Get a audio version of the security code     If Get a audio version of the security code     If Get a audio version of the security code     If Get a audio version of the security code     If Get a audio version of the security code     If Get audio version of the security code     If Get audio version of the security code     If the real characters displayed in the image.     If the real characters displayed in the image.                                                                                                    | * Identification Number:     |                                                                                                    |                                                                                                    |
| Security Code:<br>Bkg14<br>C Get new security code<br>C Get a audio version of the security code<br>C Get a audio version of the security code<br>Enter all characters displayed in the image.<br>Enter all characters displayed in the image.<br>Vill be used as the primary tool for communication.<br>* Required fields<br>Provider<br>C General                                                                                                    | Date of validity:            | dd-mm-yyyy                                                                                                    |                                                                                                    |
| Get a audio version of the security code     Get a audio version of the security code     Security Code:     Enter all characters displayed in the image.     Etermail:     Will be used as the primary tool for communication.     Required fields     Decider     Concol                                                                                                    |                              | Security Code:<br>8kgh4<br>C Get new security code                                                                                                    |                                                                                                    |
| * Security Code:<br>Enter all characters displayed in the image.<br>* E-mail:<br>Will be used as the primary tool for communication.<br>* Required fields                                                                                                    |                              | Get a audio version of the security code                                                                                                    |                                                                                                    |
| * E-mail:<br>Will be used as the primary tool for communication.<br>* Required fields                                                                                                    | * Security Code:             | Enter all characters displayed in the image.                                                                                                    |                                                                                                    |
| * Required fields                                                                                                    | * E-mail:                    | Will be used as the primary tool for communication.                                                                                                    |                                                                                                    |
| Keyster                                                                                                    |                              | Required fields Register Cancel                                                                                                    |                                                                                                    |

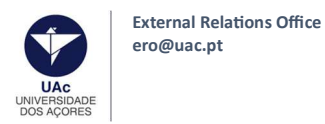

4. You will receive an e-mail containing a temporary password in the e-mail inbox you registered with (please check the SPAM folder if you don't receive it in a couple of minutes);

5. After receiving the password, log in Inforestudante;

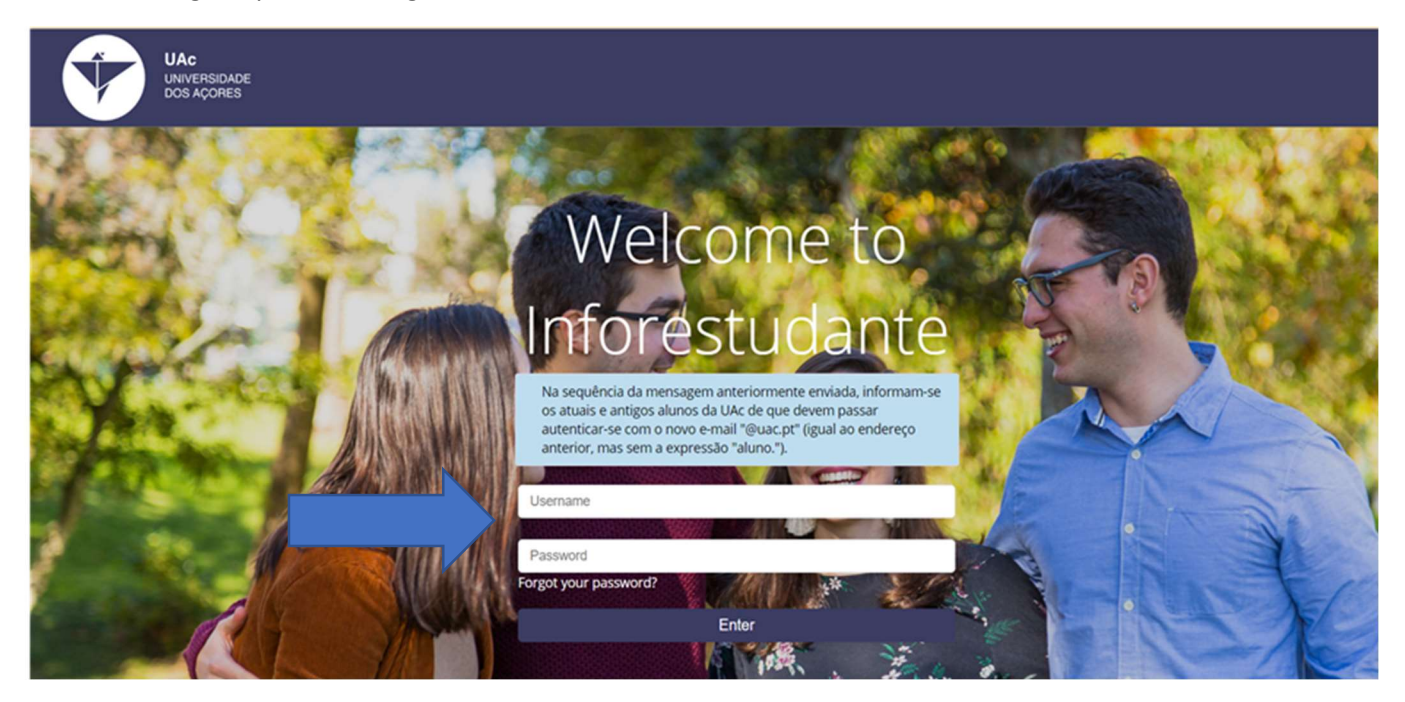

6. In your first access, you will have to fill in additional personal information to complete your student profile in the platform. You just need to follow the instructions;

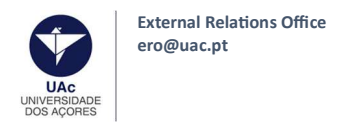

7. Once your Student profile is complete, you may start the application process to UAc. For that, click the **"Incoming Mobility"** option at Inforestudante;

| UAC<br>UNIVERSIDA<br>DOS AÇORES                                                         | Versão de                                                                         | Testes                                              | Sign out   EN PT |
|-----------------------------------------------------------------------------------------|-----------------------------------------------------------------------------------|-----------------------------------------------------|------------------|
| InforEstudante<br>General<br>Personal Data                                              | Academic Service<br>There is no relevant information that requires your attention | Notifications<br>There are no unread notifications. |                  |
| Curricular Data<br>Notifications<br>Schedule<br>Surveys                                 | Quality<br>There are no surveys to answer.                                        | ×                                                   |                  |
| My Courses<br>General Information<br>Summaries<br>Assessment Registration<br>Attendance |                                                                                   |                                                     |                  |
| Applications<br>Degrees<br>Outgoing Mobility                                            |                                                                                   |                                                     |                  |
| Incoming Mobility<br>Isolated Courses<br>Summer Interships<br>Academic Service          |                                                                                   |                                                     |                  |

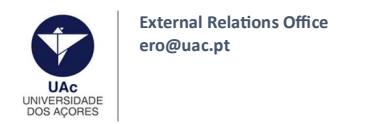

# 8. Click "New Application";

| UAC<br>UNIVERSIDADE<br>DOS AÇORES                                                                          | Versão de Testes                                                                       | Sign out   EN P |
|----------------------------------------------------------------------------------------------------|----------------------------------------------------------------------------------------|-----------------|
| InforEstudante<br>General<br>Personal Data<br>Curricular Data<br>Notifications<br>Schedule                 | Start > Incoming Mobility Applications                                                 |                 |
| Surveys<br>My Courses<br>General Information<br>Summaries<br>Assessment Registration<br>Attendance         | Incoming Mobility Applications<br>No student applications for incoming mobility found. | New application |
| Applications<br>Degrees<br>Outgoing Mobility<br>Incoming Mobility<br>Isolated Courses<br>Summer Interships |                                                                                        |                 |

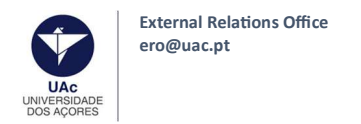

## 9. Fill in the requested information. If the City or your Home University are not listed, please contact ero@uac.pt;

| UAC<br>UNIVERSIDADE<br>DOS AÇORES                                                                                                    | Versão de Testes                                             | Sign out   EN PT |
|----------------------------------------------------------------------------------------------------|--------------------------------------------------------------|------------------|
| InforEstudante<br>General                                                                                                    | Start > Incoming Mobility Applications > New application     |                  |
| Personal Data<br>Curricular Data<br>Notifications<br>Schedule                                                                                                    | Incoming<br>Applications                                     |                  |
| My Courses<br>General Information<br>Summaries<br>Assessment Registration<br>Attendance<br>Applications<br>Degrees<br>Outgoing Mobility<br>Isolated Courses<br>Summer Interships<br>Academic Service<br>Documents<br>Registrations Classes | New application under a mobility program<br>* Mobility type: | step i           |
| Policies and Procedures<br>Requests                                                                                                    | Continue Back                                                |                  |

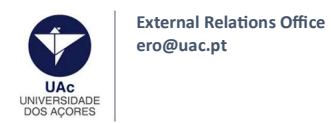

10. Select the bilateral agreement according to your nomination and under which you will register at UAc as a mobility student. Then, fill in **the information** of the mobility coordinator from your home institution;

| InforEstudante<br>General                                                                                                    | Start > Incoming Mobility Applications > New application                                              | versão de Testes                                                                                                    |                          |
|----------------------------------------------------------------------------------------------------|----------------------------------------------------------------------------------------------------|----------------------------------------------------------------------------------------------------|--------------------------|
| Personal Data<br>Curricular Data<br>Notifications<br>Schedule<br>Surveys                                                                                        | Incoming<br>Applications                                                                              |                                                                                                    | Step 2                   |
| My Courses<br>General Information<br>Summaries                                                                                                    | At this point you must select the bilateral agree<br>bilateral agreement is suitable, you can only se | ement between your home institution and the University of the Azores, under which you are applying. If you need help you may see the list of protocols select<br>lect one Field of study. | ting the icons 😺 . If no |
| Assessment Registration<br>Attendance                                                                                                    | Select field of study and a bilateral a<br>Bilateral agreement                                        | agreement for this application                                                                                                    |                          |
| Applications<br>Degrees<br>Outgoing Mobility<br>Incoming Mobility<br>Isolated Courses<br>Summer Interships                                                      | Biological an<br>Cycle(s): 1st<br>Duration<br>Environmen<br>Cycle(s): 1st<br>Duration of              | d related sciences (051)<br>cycle, 2nd cycle<br>mobility: 5 months<br>(al sciences (0521)<br>cycle, 2nd cycle<br>mobility: 5 months                                                       |                          |
| Academic Service<br>Documents<br>Registrations Classes<br>Tuition Fees<br>Policies and Procedures<br>Requests<br>Queries<br>Courses<br>Teachers<br>Marks Report | * Coordinator of field of study at Home<br>Institution:                                               | * Name:<br>Function:<br>* Contact(s):<br>Address:<br>lequired fields                                                                                                    | /2<br>/2<br>/2           |
| Privacy Policy                                                                                                    |                                                                                                    | Continue Back                                                                                                    |                          |

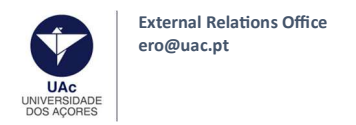

## 11. Fill in with the requested information;

| DOS AÇORES                              | Versão de Testes                                                                                                    |           |
|-----------------------------------------|----------------------------------------------------------------------------------------------------|-----------|
| InforEstudante                          | Start > Incoming Mobility Applications > New application                                                                         |           |
| General                                 |                                                                                                    |           |
| Personal Data                           |                                                                                                    |           |
| Notifications                           | Incoming<br>Applications                                                                                                    |           |
| Surveys                                 |                                                                                                    | Step 3    |
| My Courses                              | Language competence                                                                                                    |           |
| General Information<br>Summaries        | * Portuguese Knowledge level:                                                                                                    |           |
| Assessment Registration                 | * Mother language:                                                                                                    |           |
| Applications                            | Another(Other) Language(s): Add another language                                                                                 |           |
| Degrees                                 |                                                                                                    |           |
| Outgoing Mobility<br>Incoming Mobility  | Other questions                                                                                                    |           |
| Isolated Courses<br>Summer Interships   | * Do you wish to apply for accommodation O Yes O No<br>using the institution web portal:<br>Obs.: https://servicosonline.ugc.pt/ |           |
| Academic Service                        | * Do you consider yourself to have aYesNoPrefer not to say                                                                       |           |
| Documents<br>Registrations Classes      | disability, impairment or long-term<br>medical condition?:                                                                       |           |
| Tuition Fees<br>Policies and Procedures | * Degree followed at Home Institution:                                                                                           |           |
| Requests                                | * Degree level at Home Institution:                                                                                              | ✓ Another |
| Queries                                 |                                                                                                    |           |
| Courses                                 |                                                                                                    |           |
| Marks Report                            | * Required fields<br>Continue Back                                                                                               |           |

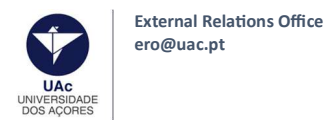

#### 11.1 Accommodation

If you wish to apply to the UAc's student residence, please select yes. To stay in our residences, it's mandatory to apply at https://servicosonline.uac.pt

Please note, that the application for the accommodation is done in a different platform, thus, another registration is required. Therefore, you cannot use the same username and password given for the Inforestudante application.

You must register first in order to log in (menu Sign up, and click on New Registration).

The number of rooms for mobility students are limited, thus, students must apply as soon as possible.

Applications received will be handled by order of submission.

Be sure to check, before you leave, if you have your reservation confirmed!For more information please contact <u>sase.alojamento@uac.pt</u>

Click "Continue";

| outgoing Mobility                   | Other questions                                                            |               |   |         |
|-------------------------------------|----------------------------------------------------------------------------|---------------|---|---------|
| olated Courses<br>ummer Interships  | * Do you wish to apply for accommodation using the institution web portal: | ●Yes ○No      |   |         |
| cademic Service                     | * Do you consider yourself to have a                                       |               |   |         |
| ocuments<br>egistrations Classes    | disability, impairment or long-term<br>medical condition?:                 |               |   |         |
| ition Fees<br>licies and Procedures | * Degree followed at Home Institution:                                     |               |   |         |
| quests                              | * Degree level at Home Institution:                                        |               | v | Another |
| ueries                              |                                                                            |               |   |         |
| urses                               | N.                                                                         |               |   |         |
| .chers<br>rks Report                |                                                                            | Continue Back |   |         |

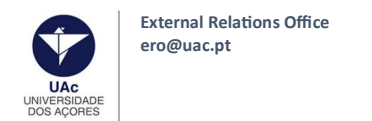

#### **12. COURSE SELECTION / LEARNING AGREEMENT**

Now you will select/enrol for the courses you wish attend at UAC, according to your Learning Agreement. After your arrival at the Azores **and during the first 30 days of the semester**, you will be able to change your courses enrolment and then make the Learning Agreement changes - During Mobility.

When selecting the courses you must comply with the following criteria:

- The selection of courses must be from the School you were nominated to by your home University;

- It's only possible to select a maximum of two courses from other Schools, as long as the Schools are located in the same campus/island;

- It's not possible to choose courses from other Schools located in different islands/campus;

- Maximum: 36 ECTS (students coming for one semester only) or 66 ECTS per year (students coming for one academic year);

- You may choose courses from different levels (bachelor or master) as long as the courses are available;

Language of instruction and language proficiency: At the UAc the language of instruction is portuguese, however, we provide a tutorial system in english to Erasmus students. Therefore, in order to communicate properly and attend classes successfully, during your mobility period, it's absolutely important having the following language proficiency upon your arrival: Portuguese level B1 or English level B1.

**DO NOT choose the Portuguese course** at this point (you need to apply and pay the course's fee before enrolling). If you are interested in the Portuguese Course, please apply at Inforestudante (in "Degrees"). For further assistance/informations about the course and applications please contact directly dominique.ar.faria@uac.pt or derrick.mendes@uac.pt

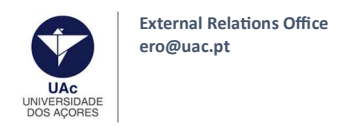

12.1 You can filter the courses by a) Course/Degree or by b) Organic Unit / Faculty or by c) Name or Code of the course

#### a) Filter by Course/Degree:

- Select the name of the degree/program. They are ordered alphabetically, and start with "Bachelor in..." and "Master in..."

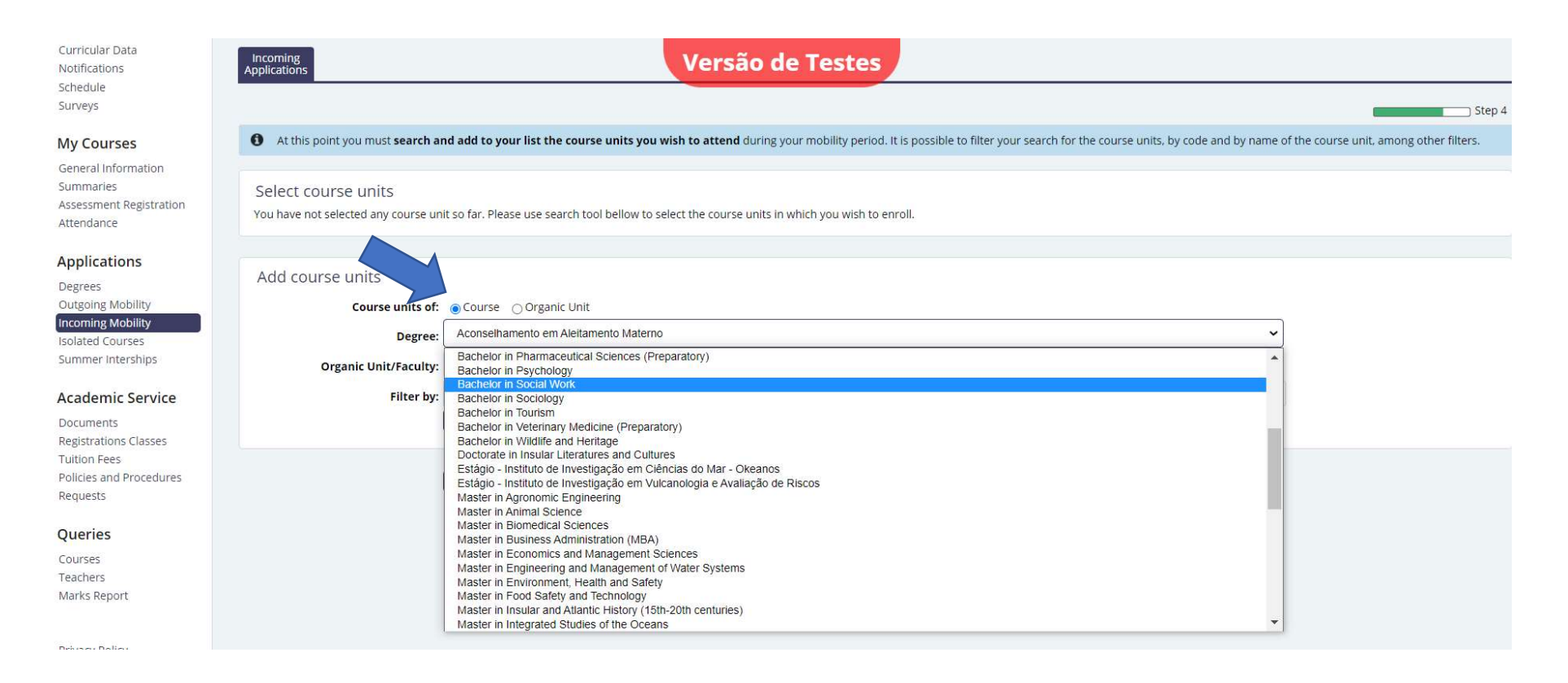

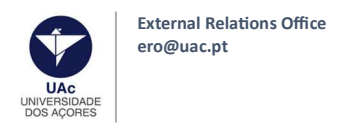

## - Click "Search" – all the subjects of that degree will be listed and you can select the curses you wish to attend.

## - To select a course, click "Add".

### - You can find more information at our <u>course catalog</u>.

| Notifications<br>Schedule<br>Surveys                                      | Incoming<br>Applications                                     |                                  | Versão de                              | Testes                               |                              |                             |                     | û., i                            |
|---------------------------------------------------------------------------|--------------------------------------------------------------|----------------------------------|----------------------------------------|--------------------------------------|------------------------------|-----------------------------|---------------------|----------------------------------|
| My Courses                                                                | • At this point you must search and                          | d add to your list the course ι  | nits you wish to attend during your    | mobility period. It is possible t    | o filter your search for the | e course units, by code and | d by name of the co | ourse unit, among other filters. |
| Seneral Information<br>Summaries<br>Assessment Registration<br>Attendance | Select course units<br>You have not selected any course unit | so far. Please use search tool b | ellow to select the course units in wh | ch you wis <mark>h</mark> to enroll. |                              |                             |                     |                                  |
| Applications<br>Degrees<br>Dutgoing Mobility                              | Add course units                                             | ⊙ Course ○ Organic Unit          |                                        |                                      |                              |                             |                     |                                  |
| ncoming Mobility<br>solated Courses                                       | Degree:                                                      | Bachelor in Biology              |                                        |                                      |                              |                             | ~                   |                                  |
| Summer Interships                                                         | Organic Unit/Faculty:                                        | Academia Sénior                  |                                        |                                      |                              |                             | ~                   |                                  |
| Academic Service<br>Documents<br>Registrations Classes                    | Filter by:<br>Subject                                        | Name  V Search                   |                                        |                                      | Course                       | Regime                      | ECTS                | Enroll                           |
| Fuition Fees<br>Policies and Procedures                                   | Animal Embryology and Histology<br>0101536                   |                                  |                                        |                                      | LBIOL                        | 1 <sup>st</sup> Semester    | 6                   | Add                              |
| Requests                                                                  | Biological Anthropology<br>0101507                           |                                  |                                        |                                      | LBIOL                        | 1 <sup>st</sup> Semester    | 6                   | Add                              |
| Queries                                                                   | Biological Control Processes<br>0105856                      |                                  |                                        |                                      | LBIOL                        | 1 <sup>st</sup> Semester    | 3                   | Add                              |
| Feachers<br>Marks Report                                                  | Biological Oceanography<br>0101533                           |                                  |                                        |                                      | LBIOL                        | 1 <sup>st</sup> Semester    | 6                   | Add                              |
| Norks Report                                                              | Biostatistics<br>0105933                                     |                                  |                                        |                                      | LBIOL                        | 1 <sup>st</sup> Semester    | 6                   | Add                              |
| Privacy Policy                                                            | Cell Biology<br>0101589                                      |                                  |                                        |                                      | LBIOL                        | 1 <sup>st</sup> Semester    | 6                   | Add                              |
|                                                                           | Chemistry<br>0104625                                         |                                  |                                        |                                      | LBIOL                        | 1 <sup>st</sup> Semester    | 6                   | Add                              |
|                                                                           | Conservation Biology                                         |                                  |                                        |                                      | LBIOL                        | 1 <sup>st</sup> Semester    | 6                   | Add                              |

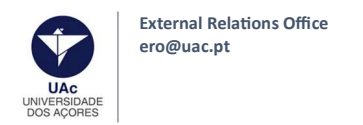

## b) Filter by Organic Unit / School

- Select the name(s) of the Organic Unit/ School of the UAc;

| Notifications<br>Schedule                                  | Applications                                                | Versão de Testes                                                                                                    |                                   |                           |                  |                                   |
|------------------------------------------------------------|-------------------------------------------------------------|----------------------------------------------------------------------------------------------------|-----------------------------------|---------------------------|------------------|-----------------------------------|
| My Courses                                                 | • At this point you must search an                          | d add to your list the course units you wish to attend during your mobility period. It is possi                                                             | ble to filter your search for the | course units, by code and | d by name of the | course unit, among other filters. |
| Summaries<br>Assessment Registration<br>Attendance         | Select course units<br>You have not selected any course uni | tso far. Please use search tool bellow to select the course units in which you wish to enroll.                                                              |                                   |                           |                  |                                   |
| Applications<br>Degrees                                    | Add course units                                            |                                                                                                    |                                   |                           |                  |                                   |
| Outgoing Mobility<br>Incoming Mobility<br>Isolated Courses | Course units of:<br>Degree:                                 | Ocurse Organic Unit<br>Bachelor in Biology                                                                                                    |                                   |                           | ~                |                                   |
| Summer Interships                                          | Organic Unit/Faculty:                                       | School of Sciences and Technology<br>Academia Sénior                                                                                                    |                                   |                           | ~                |                                   |
| Academic Service<br>Documents<br>Registrations Classes     | Filter by:<br>Subject                                       | Centro Okeanos<br>Departamento de Línguas, Literaturas e Culturas<br>EST - Ponta Delgada<br>Instituto de Investigação em Vulcanologia e Avaliação de Riscos |                                   |                           |                  | Enroll                            |
| Tuition Fees<br>Policies and Procedures                    | A Profissão de Guia de Natureza<br>04007631                 | School of Agrarian and Environmental Sciences<br>School of Business and Economics<br>School of Health – Angra do Heroísmo                                   |                                   |                           |                  | Add                               |
| Requests                                                   | Algorithms and Data Structures<br>0104102                   | School of Health – Ponta Delgada<br>School of Sciences and Technology<br>School of Social Sciences and Humanities                                           |                                   |                           |                  | Add                               |
| Courses                                                    | Anatomy and Physiology<br>0106014                           |                                                                                                    | LENF                              | 1 <sup>st</sup> Semester  | 6                | Add                               |
| Teachers<br>Marks Report                                   | Anatomy I<br>0105993                                        |                                                                                                    | LCBM                              | 1 <sup>st</sup> Semester  | 7                | Add                               |
|                                                            | Animal Embryology and Histology<br>0101536                  |                                                                                                    | LBIOL                             | 1 <sup>st</sup> Semester  | 6                | Add                               |
| Privacy Policy                                             | Applied Mechanics II<br>0104962                             |                                                                                                    | LCEEM                             | 1 <sup>st</sup> Semester  | 6                | Add                               |
|                                                            | Applied Research I<br>0105865                               |                                                                                                    | LCBM                              | 1 <sup>st</sup> Semester  | 2                | Add                               |
|                                                            | Applied Research III                                        |                                                                                                    |                                   | -                         | -                |                                   |

- Click "Search" – all the courses of that School will be listed and you can select the ones you wish to attend.

Remember you'll have to select courses from the School you have been nominated to, considering the bilateral agreement signed by both universities (see page 11 of this Tutorial). To select a course, click *Add*.

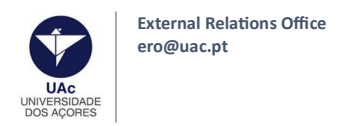

## c) Filter by Name or Code of the course

You can filter courses in a specific Course/Degree containing a specific word or words:

Ex: To list subjects from the degree Bachelor in Biology containing the word "biology" in the name.

| Curricular Data<br>Notifications<br>Schedule<br>Surveys                   | Incoming<br>Applications                                     |                                      | Versão de T                                           | estes                                            |                                    |                    | Step 4                            |
|---------------------------------------------------------------------------|--------------------------------------------------------------|--------------------------------------|-------------------------------------------------------|--------------------------------------------------|------------------------------------|--------------------|-----------------------------------|
| My Courses                                                                | • At this point you must search an                           | nd add to your list th               | ne course units you wish to attend during your mo     | bility period. It is possible to filter your set | arch for the course units, by code | and by name of the | course unit, among other filters. |
| General Information<br>Summaries<br>Assessment Registration<br>Attendance | Select course units<br>You have not selected any course unit | it so far. Please use si             | earch tool bellow to select the course units in which | you wish to enroll.                              |                                    |                    |                                   |
| Applications<br>Degrees                                                   | Add course units                                             |                                      |                                                       |                                                  |                                    |                    |                                   |
| Outgoing Mobility<br>Incoming Mobility                                    | Course units of:                                             | Course Organ     Bachelor in Biology | nic Unit                                              |                                                  |                                    |                    |                                   |
| Isolated Courses<br>Summer Interships                                     | Degree:                                                      | School of Sciences                   | and Technology                                        |                                                  |                                    | ·                  |                                   |
| Academic Service                                                          | Filter by:                                                   | Name 🗸                               | biology                                               |                                                  |                                    |                    |                                   |
| Documents<br>Registrations Classes                                        | Subject                                                      | Search                               |                                                       | Cours                                            | e Regime                           | ECTS               | Enroll                            |
| Tuition Fees<br>Policies and Procedures                                   | Cell Biology<br>0101589                                      |                                      |                                                       | LBIOL                                            | 1 <sup>st</sup> Semester           | 6                  | Add                               |
| Requests                                                                  | Conservation Biology<br>0101555                              |                                      |                                                       | LBIOL                                            | 1 <sup>st</sup> Semester           | 6                  | Add                               |
| Queries                                                                   | Invertebrate Biology<br>0105979                              |                                      |                                                       | LBIOL                                            | 1 <sup>st</sup> Semester           | 6                  | Add                               |
| Teachers<br>Marks Report                                                  | Microbiology<br>0101556                                      |                                      |                                                       | LBIOL                                            | 1 <sup>st</sup> Semester           | 6                  | Add                               |
|                                                                           | Molecular Biology Techniques<br>0101524                      |                                      |                                                       | LBIOL                                            | 1 <sup>st</sup> Semester           | 6                  | Add                               |
| Privacy Policy                                                            | Molucular Biology<br>0104558                                 |                                      |                                                       | LBIOL                                            | 1 <sup>st</sup> Semester           | 6                  | Add                               |

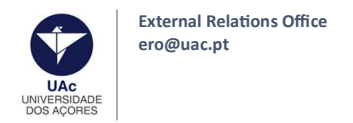

Once you've selected all the courses you need, please click "finish" in the bottom of the page.

|                     | Add course units                        |                                                                                                    |        |                          |      |        |
|---------------------|-----------------------------------------|----------------------------------------------------------------------------------------------------|--------|--------------------------|------|--------|
| Queries             | Course units of:                        | Organic Unit     Organic Unit     Organic Unit |        |                          |      |        |
| Courses<br>Teachers | Degree:                                 | Bachelor in Biology                                                                                                    |        |                          | ~    |        |
| Marks Report        | Organic Unit/Faculty:                   | Academia Sénior                                                                                                    |        |                          | ~    |        |
|                     | Filter by:                              | Name - biology                                                                                                    |        |                          |      |        |
| Privacy Policy      |                                         | Search                                                                                                    |        |                          |      |        |
|                     | Subject                                 |                                                                                                    | Course | Regime                   | ECTS | Enroll |
|                     | Cell Biology<br>0101589                 |                                                                                                    | LBIOL  | 1 <sup>st</sup> Semester | 6    | ×      |
|                     | Conservation Biology<br>0101555         |                                                                                                    | LBIOL  | 1 <sup>st</sup> Semester | 6    | ×      |
|                     | Invertebrate Biology<br>0105979         |                                                                                                    | LBIOL  | 1 <sup>st</sup> Semester | 6    | ×      |
|                     | Microbiology<br>0101556                 |                                                                                                    | LBIOL  | 1 <sup>st</sup> Semester | 6    | ~      |
|                     | Molecular Biology Techniques<br>0101524 |                                                                                                    | LBIOL  | 1 <sup>st</sup> Semester | 6    | ×      |
|                     | Molucular Biology<br>0104558            |                                                                                                    | LBIOL  | 1 <sup>st</sup> Semester | 6    | ~      |
|                     |                                         | Finish Back                                                                                                    |        |                          |      |        |

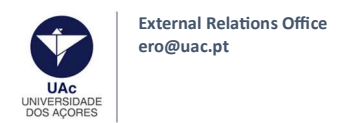

#### 13. Add a photo (passport-type!) – **mandatory** and fill the requested information.

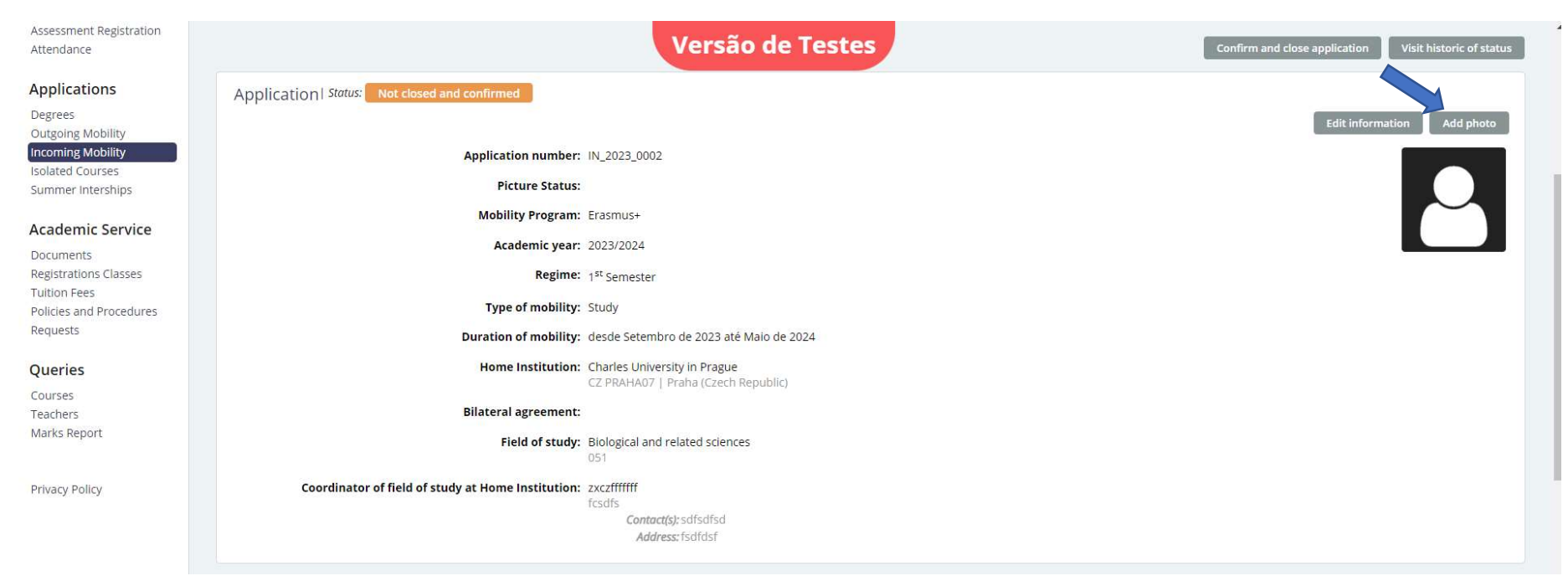

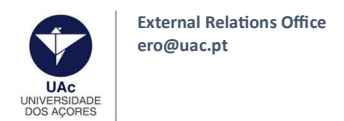

14. Download your application form. The application form doesn't need to be signed, just Upload it once you have downloaded it;

- 15. Upload a digital copy of your passport or ID card;
- 16. Upload a digital copy of your language certification;
- 17. Upload a digital copy of your European Health Insurance card or your private health insurance (in case you are not EU citizen);

18. Upload a digital copy of your LA/OLA once is signed by you and by the responsible person from your home University (applications with LA/OLA without signatures/confirmation will not be accepted).

| ◆ Documents                                                                                                    |      |     |
|----------------------------------------------------------------------------------------------------|------|-----|
| Document                                                                                                    | File |     |
| Application form Mandatory<br>You must download the document v here                                                                                                    |      | Add |
| Academic curriculum (transcript of records)                                                                                                    |      | Add |
| Arrival Document<br>To be submitted after arrival                                                                                                    |      | Add |
| Copy of your European Health Card if you are an European citizen or private Health Insurance if you are a non European citizen Mandatory                                                                    |      | Add |
| Copy of your passport or identification document if you are a european citizen Mandatory                                                                                                    |      | Add |
| Departure Document<br>To be submitted at departure                                                                                                    |      | Add |
| Learning Agreement Mandatory<br>You must upload the Learning Agreement/OLA (on line learning agreement) after being duly signed by you and by your coordinator at your home institution in a single<br>file |      | Add |
| Proof of foreign language knowledge Mondatory                                                                                                    |      | Add |

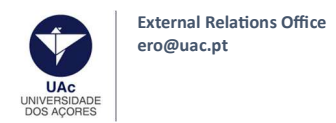

19. Your application is now ready – you just need to close it! Click "Confirm and close application".

This is a mandatory step, essential to the acceptance of your mobility! If you do not confirm and close your application, it will not be considered.

|                          | Versão de Testes                                                                                                    | and close application Visit historic of status |
|--------------------------|----------------------------------------------------------------------------------------------------|------------------------------------------------|
| My Courses               |                                                                                                    |                                                |
| General Information      | Application   Status: Not closed and confirmed                                                                                                    |                                                |
| Summaries                |                                                                                                    | Edit information Change photo                  |
| Assessment Registration  |                                                                                                    | Edit information Change photo                  |
| Attendance               | Application number: IN_2023_0003                                                                                                    |                                                |
| Applications             | Picture Status: Approved                                                                                                    |                                                |
| Degrees                  | Mobility Program: Fragmust                                                                                                    |                                                |
| Outgoing Mobility        |                                                                                                    |                                                |
| Incoming Mobility        | Academic year: 2023/2024                                                                                                    |                                                |
| Isolated Courses         | Regime: 1 <sup>st</sup> Semester                                                                                                    |                                                |
| Summer Intersnips        | Type of mobility: Study                                                                                                    |                                                |
| Academic Service         | i je o novinji stavj                                                                                                    |                                                |
| Documents                | Duration of mobility: desde Setembro de 2023 até Maio de 2024                                                                                                    |                                                |
| Registrations            | Home Institution: Charles University in Prague                                                                                                    |                                                |
| Registrations in Special | CZ PRAHA07   Praha (Czech Republic)                                                                                                    |                                                |
| Examination              | Bilateral agreement:                                                                                                    |                                                |
| Report Familie Flace     |                                                                                                    |                                                |
| Curricular Data          |                                                                                                    |                                                |
| Schedule                 | Incoming Additional<br>Application information                                                                                                    |                                                |
| Surveys                  |                                                                                                    |                                                |
|                          | 0 Confirm and close application                                                                                                    |                                                |
| My Courses               | After being confirmed and closed your application will be sent for validation, you will no longer have the possibility to make any more changes in this document. |                                                |
| General Information      |                                                                                                    |                                                |
| Summaries                | Do you really wish to confirm and close your application?                                                                                                    |                                                |
| Assessment Registration  |                                                                                                    |                                                |
|                          | Confirm Cancel                                                                                                    |                                                |
| Applications             |                                                                                                    |                                                |
| Degrees                  |                                                                                                    |                                                |
| Outgoing Mobility        |                                                                                                    |                                                |
| Incoming Mobility        |                                                                                                    |                                                |

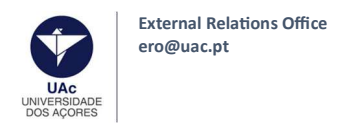

## And that's all!

The External Relations Office will now verify your application. Pay attention to your e-mail.

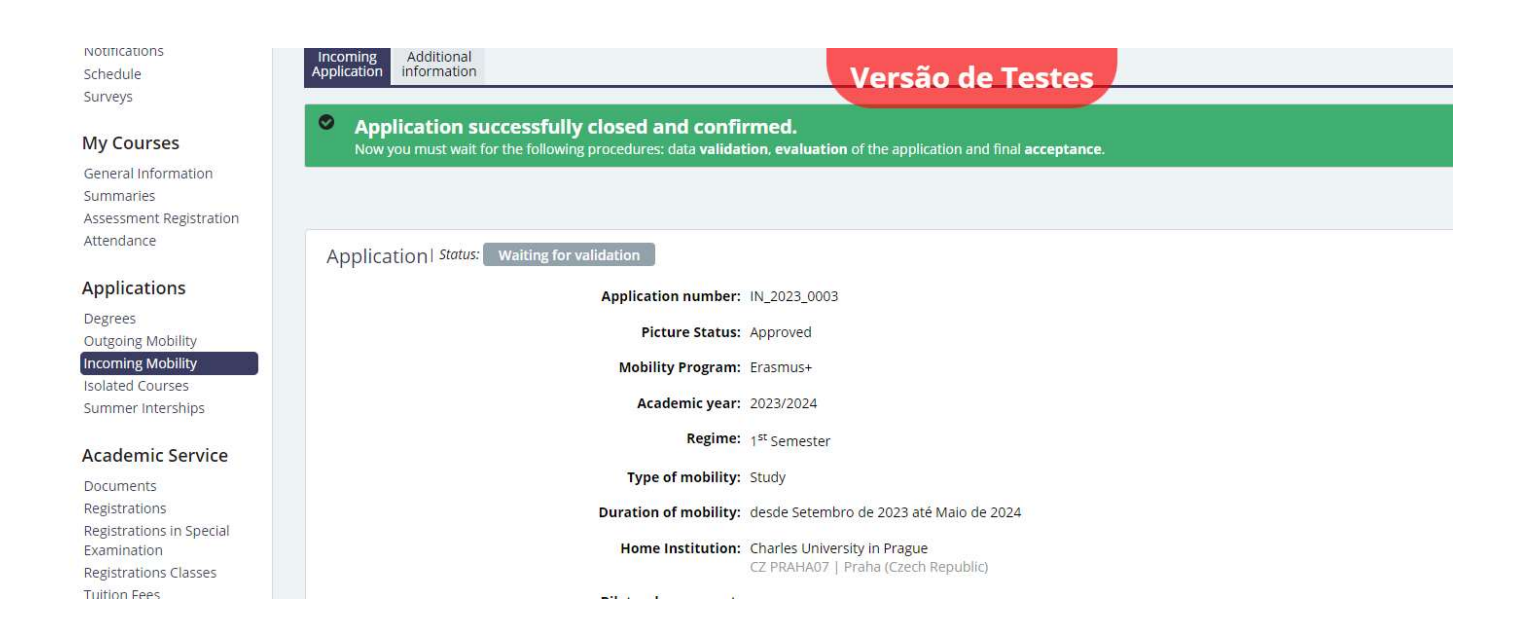

#### See you soon!

If you have any questions, please contact ero@uac.pt